## **1.Open the Labelife homepage.**

| 🗧 🔵 🌑                                     | <b>₽</b> 4 Labelite                   |
|-------------------------------------------|---------------------------------------|
| New<br>Open<br>(Import PDF)<br>(Templates | Welcome to Labelife!<br>Recently Used |
|                                           |                                       |
|                                           |                                       |
|                                           |                                       |

## 1-1 Labelife homepage.

2. Create a new label or import your label file and enter the label edit page.

| A Main                                  |               | 🌌 Labellfi                                                                                                    |                                                                              |  |
|-----------------------------------------|---------------|----------------------------------------------------------------------------------------------------|------------------------------------------------------------------------------|--|
| New<br>Open<br>(mport PDF)<br>Templates | Recently Used | Select tab format      Please select label mode     Label     Black Mark Label     Continuous paper     Create Multiple Columns/Rows of Labels     Templates | Vide Please select label shape O Rectangle Rounded Rectangles O Val O Circle |  |
|                                         |               |                                                                                                    |                                                                              |  |

2-1 Select the type of paper.

| • • •                                                 |       |  |
|-------------------------------------------------------|-------|--|
| n Main                                                |       |  |
| New<br>Ogen Recently Used<br>(mport PDF)<br>Templates | Label |  |
|                                                       |       |  |

2-2 Enter the paper size.

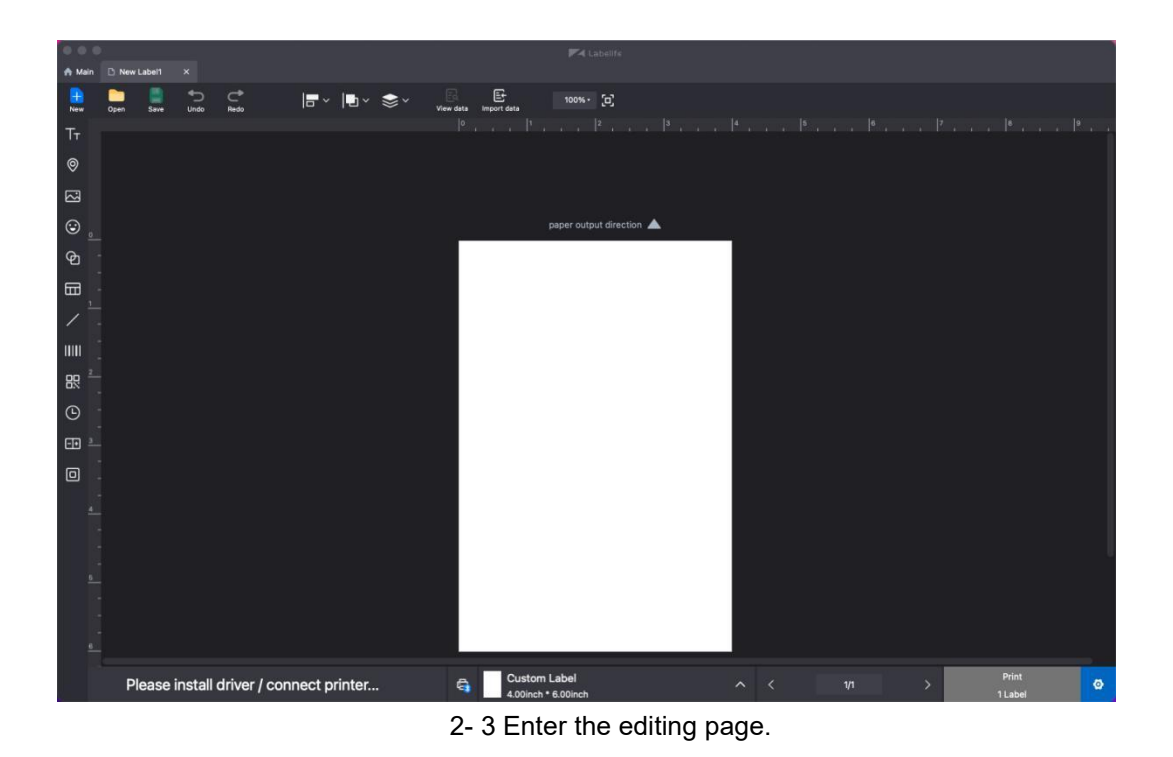

3. Click the Bluetooth connection button and wait for your computer to search the printer. If there shows your printer, click it and connect.

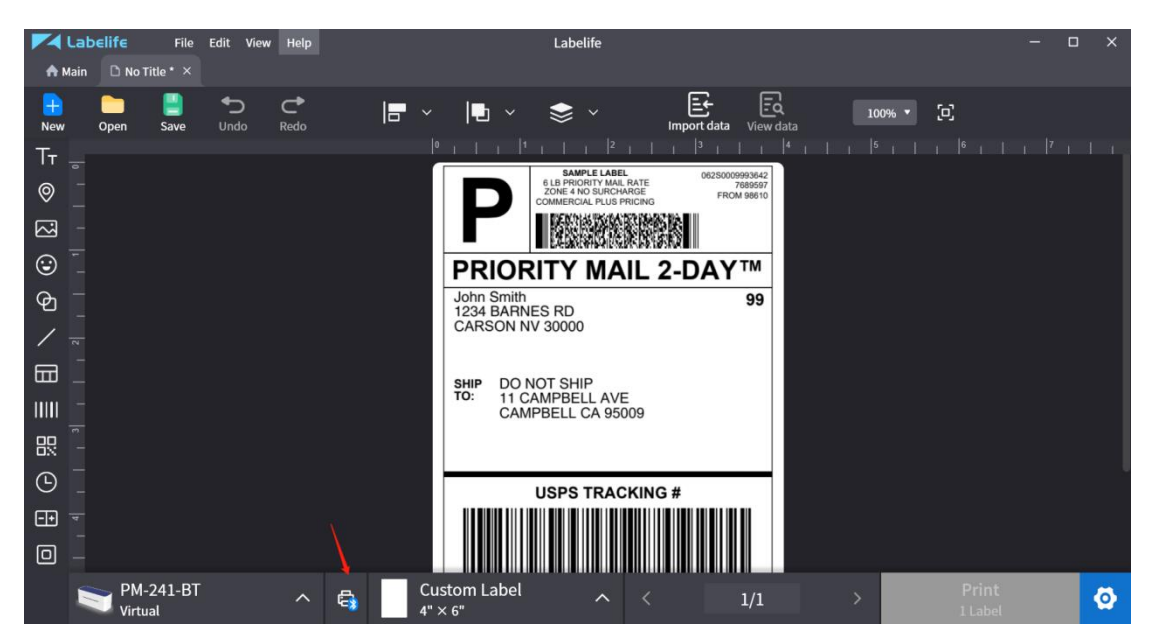

3-1 Click the Bluetooth icon button.

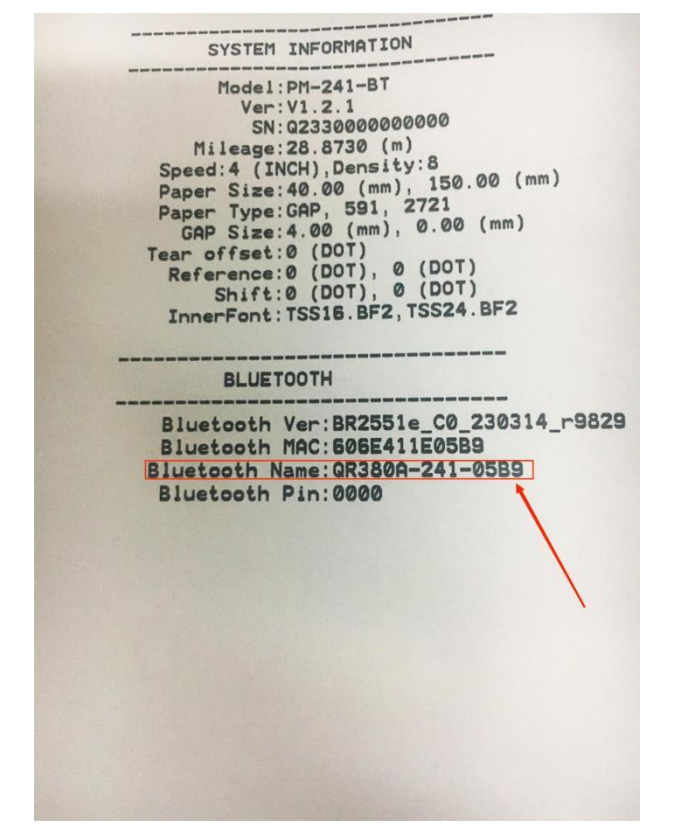

3-2 When printing a test page, check the Bluetooth address of the printer.

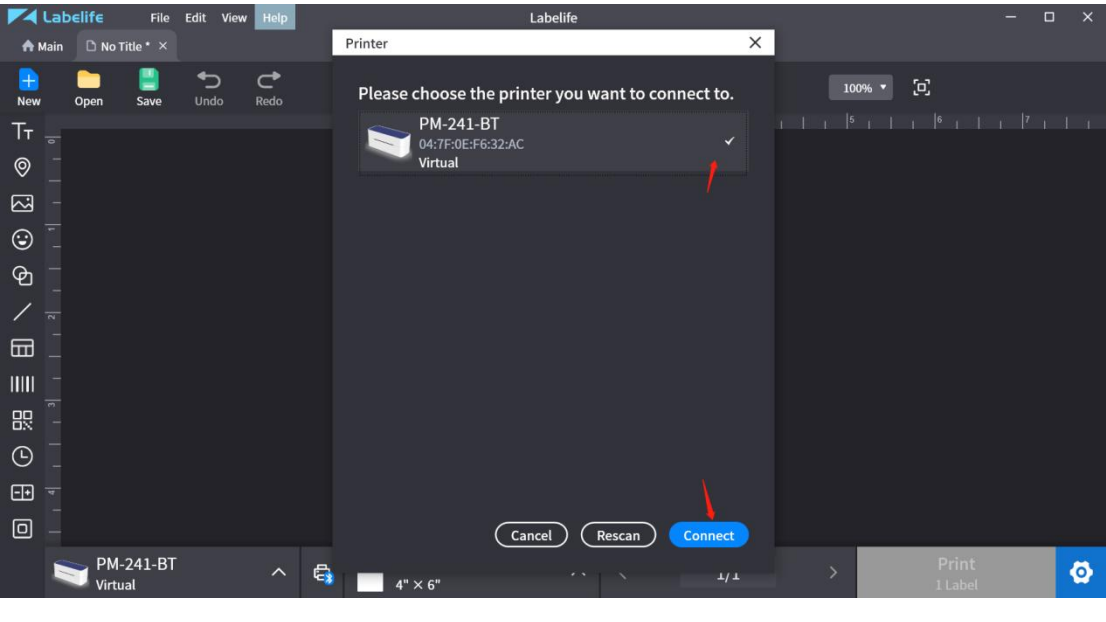

3- 3

Based on the Bluetooth address found on the printer check page, find your device in the Bluetooth search page.

4.If the machine displays "connected", congratulations, the Bluetooth connection is successful, and you can use the printer's Bluetooth function with your computer. If the connection fails, please restart the printer and repeat the previous steps.

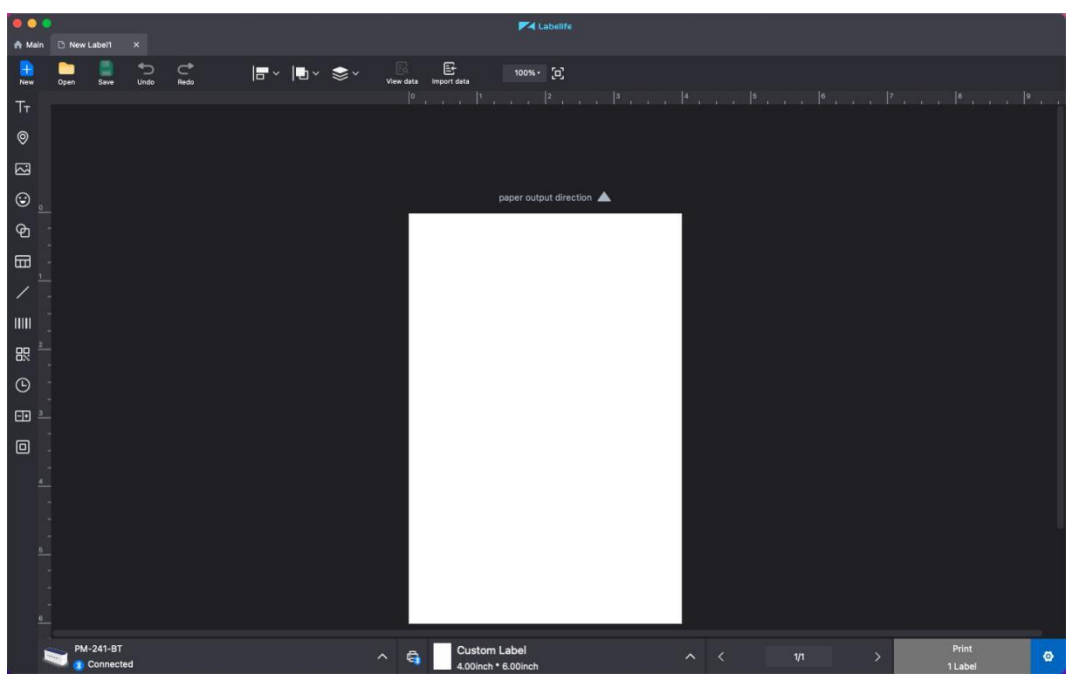

4-1 Bluetooth connection is successful

( Friendly reminder: If a computer is connected to USB, it cannot be connected via Bluetooth on the same one computer.But, printers can support two different device connections, with one device connected via USB and the other different device can connect via Bluetooth.)